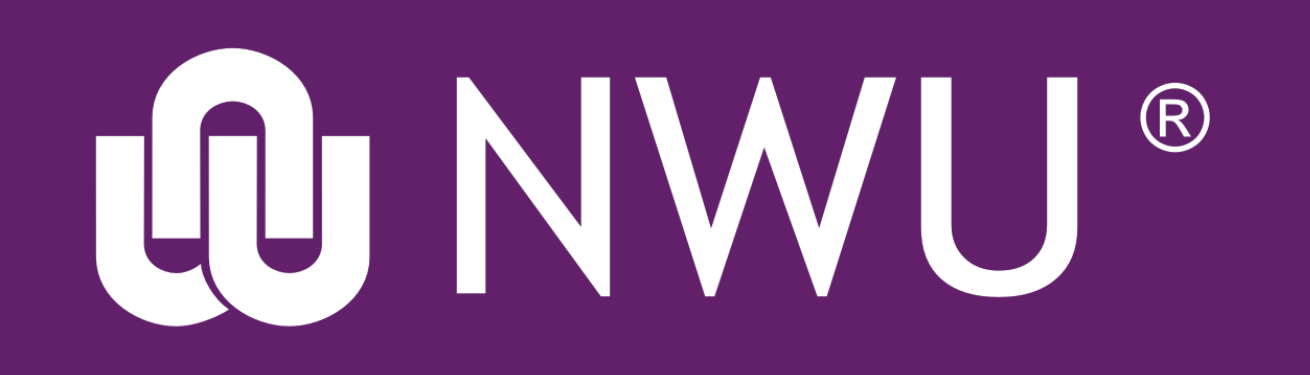

# eFundi

### Accessing your course sites

There are two ways to access the different course sites that you have been linked to. Below is an explanation of each. Please make sure to login to eFundi before attempting to access a course site.

## Method 1: Top blue bar

Your sites are displayed as links across the top, starting with your own private Home.

| 론 eFundi : My    | Workspace : D × +         |                                   |                 |                 |            |              | _              |     | X  |
|------------------|---------------------------|-----------------------------------|-----------------|-----------------|------------|--------------|----------------|-----|----|
| efundi.n         | wu.ac.za/portal/site/~206 | 86463/tool/32d46008-6dde-402a-b21 | f4-3e15: C      | <b>Q</b> Search |            | ☆ 自 👎        |                | 0   | ≡  |
| 🙆 Most Visited 🥤 | 🦻 Google Keep 🕒 CTL r     | related 📙 eFundi 론 eFundi : Gate  | way : Ov 🤺 IT F | HELP 📙 Research | SMARTguide | s 📙 Projects |                |     | >> |
| erundi           | 😭 Home                    | ABCD 111 V 2017 🗸                 |                 |                 |            | Ci           |                | CLN |    |
| Home > 🕐         | DASHBOARD                 |                                   |                 |                 |            |              |                |     |    |
| *                |                           |                                   |                 |                 |            |              | o <sub>o</sub> | ?   |    |
| Dashboard        | Turnitin a                | weilebility (40/4/2040)           |                 |                 |            |              | ×              |     | Ξ  |

Home gives you an overview of the activity in your sites

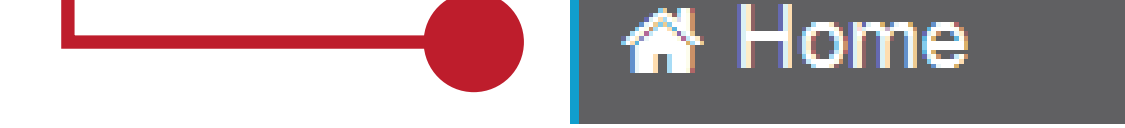

and allows you to personalize your eFundi experience.

#### ABCD 111 V 2017 N

Favourited module/course sites will also appear in the top bar. Simply click on the module/course button to access the site.

## Method 2: Sites drawer

The Sites button opens your sites drawer, which displays links to all of your visible sites.

| eFundi ABC                                | CD 111 V 2017 🗸                            | EL         | _NE |
|-------------------------------------------|--------------------------------------------|------------|-----|
| Home > 🕐 DASHBOARD                        | View All Sites Create New Site Preferences |            |     |
| «                                         | Sites Organise Favourites (1)              | ▲ <b>©</b> | ?   |
| Dashboard<br>Dashboard<br>Turnitin availa | Year 2018                                  |            |     |
| Turnitin is curren                        |                                            |            |     |

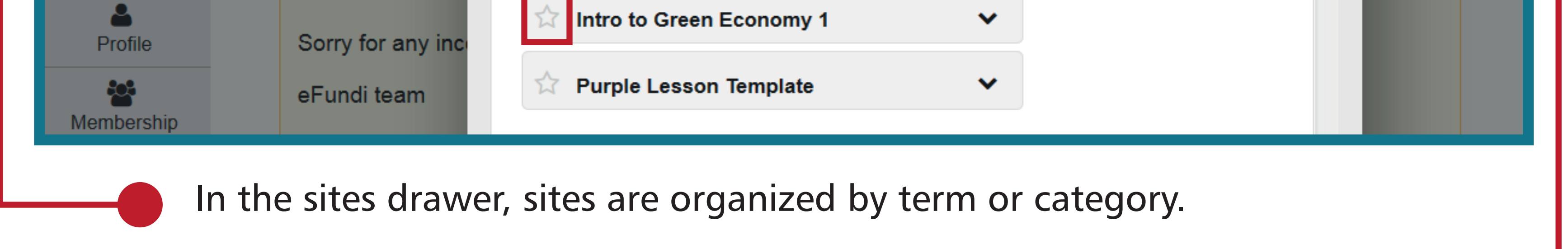

## Sites can be pinned to the top navigation by selecting the star icon next to the module.

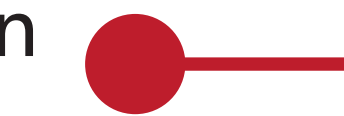